## How can you output batch data or archived data via an HMI operator panel?

WinCC flexible 2008 SP2

FAQ • September 2011

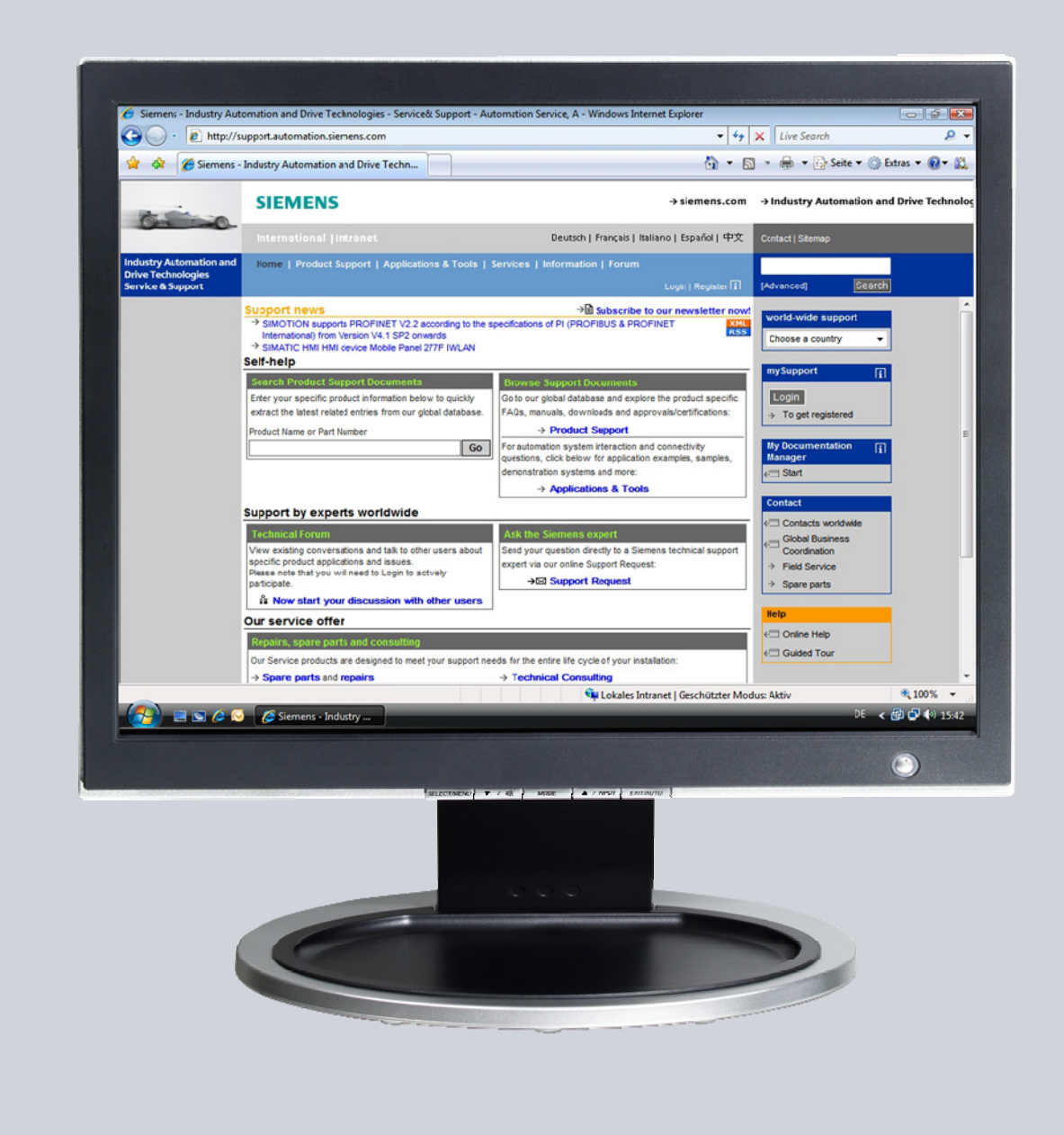

# Service & Support

Answers for industry.

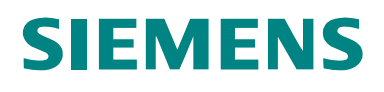

This entry originates from the Service & Support Portal of Siemens AG, Sector Industry, Industry Automation and Drive Technologies. The conditions of use specified there apply (<u>www.siemens.com/nutzungsbedingungen</u>).

Go to the following link to download this document. http://support.automation.siemens.com/WW/view/de/52716819

#### Note on security

The functions and solutions described in this article confine themselves predominantly to the realization of the automation task. Furthermore, please take into account that corresponding protective measures have to be taken in the context of Industrial Security when connecting your equipment to other parts of the plant, the enterprise network or the Internet. Further information can be found in Entry ID: !50203404!.

## Question

How can you output batch data or archived data via an HMI operator panel?

## Answer

Follow the instructions and notes listed in this document for a detailed answer to the above question.

## Contents

| 1               | Introduction                                                    |          |
|-----------------|-----------------------------------------------------------------|----------|
| 2<br>2.1<br>2.2 | Automation Solution<br>How Does Configuration Work?<br>Overview |          |
| 3<br>3.1        | Configuration                                                   |          |
| 3.1.1           | Configured Screens                                              |          |
| 3.1.2<br>3.1.3  | l ags<br>Recipes                                                |          |
| 3.1.4<br>3.2    | Other Functions Used<br>STEP 7 Configuration                    |          |
| 4<br>4.1        | Using the Sample Application                                    |          |
| 4.2<br>4.3      | Example 2                                                       | 21<br>23 |
|                 | ······                                                          |          |

## 1 Introduction

## Aim of the entry

The aim of this entry is to show a way of how to archive batch data or do long-term archiving with WinCC flexible.

In addition, the entry shows you how to export and save the archived entries in a "\*.csv file".

In order also to be able to use operator panels that do not support scripts, we have not used scripts in this sample application.

#### Which operator panels are supported?

The instructions below apply for all operator panels that support the following functions:

- Recipes
- Export data records
- Slot for a memory card

An overview of the functions of the various operator panels is available in Entry ID <u>40227286</u>.

In this sample application we have used a TP177B PNDP 4".

#### Brief description of the application

The application includes two sample applications:

• Example 1:

The first example is simple and is designed to show the function - Reading out of values from a data block using two "recipe functions" of the HMI operator panel and the subsequent exporting of the data as "\*.csv file". The data of the data block is fixed in this example and represents the "machine parameters" that are output as batch data. As user, you would provide this data for the program in the

S7 controller and assign it to the relevant data block.

• Example 2:

In Example 2 the same functionality as in Example 1 is used. The difference is that with "Start of the machine" the measured values are read out every second and stored consecutively in a data block. At the beginning of each minute these values are read out automatically and stored in a "\*.csv file".

The name of the ",,\*.csv file" is created automatically via the STEP 7 program and transferred as file name.

The name of the file is composed as follows: \storage path\name\_date\_time.csv

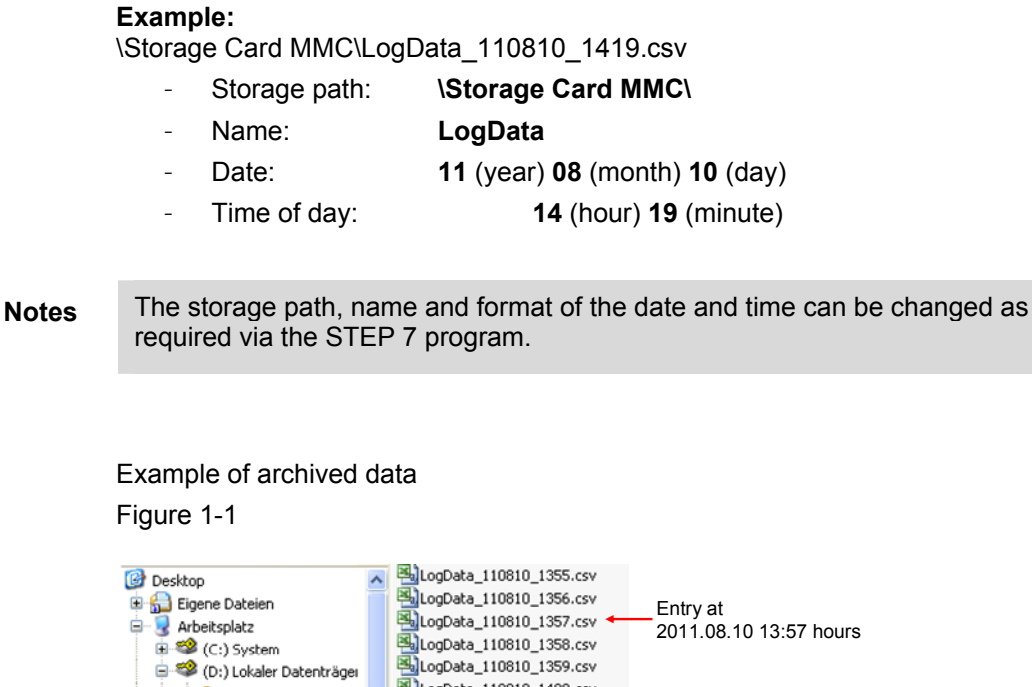

 Image: Construct of the second second seco

## **Testing the application**

The attached configuration can also be tested with S7-PLCSIM and the WinCC flexible Runtime. (S7-PLCSIM and the Runtime software must be installed on the configuration computer).

## 2 Automation Solution

## Background information for the automation solution

Siemens offers a wide range of HMI operator panels with different features. Not all HMI operator panels support the functions below, for example:

- Tag archives
- Scripting

# **Notes** Furthermore, the system limits for archiving tag values on operator panels and PC Runtime systems permit only restricted long-term archiving. In the case of an MP 277, the limit is 10,000 entries per archive (including all the archive segments).

## Example

If you log a tag every second, then the system limit of 10,000 entries is reached after about 2.5 hours. If you were to use a "circular archive", the oldest entries would be overwritten with the new values.

The FAQ response in Entry ID  $\underline{48015332}$  gives a sample application for long-term archiving using scripts.

This example **does not use any scripts.** In this way, HMI operator panels with lower performance can also be used.

## 2.1 How Does Configuration Work?

In this case, creating/archiving data is **not** done via "Tag archives" on the HMI operator panel, but via the data blocks in the S7 controller.

The current value of a machine parameter is queried via a "Trigger" (pulse) every second, for example, and then stored in a data block. Each separate value is assigned automatically to a data word in the data block.

The output of this "archived" data from the data block is done on the HMI operator panel via a configured **recipe**.

With recipes there is the option of reading out the values from the controller and then export them as a "\*.csv" file to a memory card.

In this way you can archive the data in the S7 controller as a "file" on a memory card.

## 2.2 Overview

The figure below gives an overview of the separate functional sequences for Example 2.

Figure 2-1

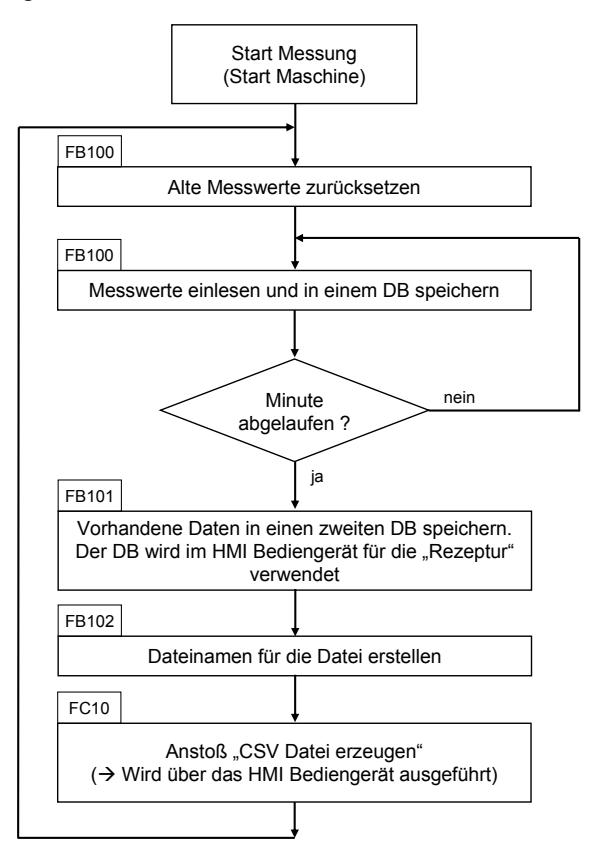

## Description

When the measurement starts or at the beginning of a new "minute" the existing data is first reset to "zero".

Then a measured value is read out every second and stored in a data block.

The archiving is done over a period of one minute.

When the minute expires, the next step is executed via the STEP 7 program.

- The data archived before is copied to a second data block. The second data block is used in a "recipe" in the HMI operator panel.
- A file name is created for the "\*.csv file" to be exported.
- The functions for reading out the data from the controller and then exporting the data are triggered via the HMI operator panel.

## 3 Configuration

This chapter describes the configuration steps to be taken to readjust the configuration.

- HMI configuration
- STEP 7 program

Details are to be found in the attached project. For better understanding it is useful to open the attached configuration.

Notes All the settings already described have been made in the attached configuration.

## 3.1 HMI Configuration

## 3.1.1 Configured Screens

Three screens are configured in the attached configuration. The functions configured in the screens are described below.

## Permanent window

| No. | Description                                                                                                    | Screen                                                                                                    |
|-----|----------------------------------------------------------------------------------------------------|----------------------------------------------------------------------------------------------------|
| 1.  | <ul> <li>Permanent window</li> <li>Four buttons are configured in the permanent window.</li> <li>These buttons are for</li> <li>Calling individual screens directly.</li> <li>Changing the language of the user interface (German/English).</li> </ul>                                                                                                    | Permanent window:                                                                                                    |
|     | <ul> <li>Ending Runtime.</li> <li>An animation is configured for each of the buttons "Screen 1", "Screen 2" and "Screen 3"         (Properties &gt; Animation &gt; Appearance).     </li> <li>When the corresponding screen is opened the background color of the button is "green".</li> <li>The tag is set when the screen opens and reset when the screen closes again (Link).</li> <li>In this way you can see in which screen you are located.</li> </ul> | Animation – Appearance:<br>Screen 01 Screen 03 Creen 03 Deutsch RT 01 Const through the screen 03 Creen 03 Deutsch RT 01 Const through the screen 04 Douts through the screen 04 Douts the screen 04 Dou |

## Screen 1

Example 1 is operated with "Screen 1".

| No. | Description                                                                                                    | Pictures                                                                                                    |  |  |
|-----|----------------------------------------------------------------------------------------------------|----------------------------------------------------------------------------------------------------|--|--|
| 1.  | ""Screen 1" – Screen properties                                                                                                    | Screen_01 (Screen)                                                                                                    |  |  |
|     | Open the properties of<br>"Screen 1".                                                                                                    | General<br>Properties     ▼Lim     Function List       Animations     1     SimulateTag     ▼       Events     Tag (InOut)     02_ProgData\ProgData.PressureMeasurement     ▼       Cleared     Microwy value     1000                                                                                                    |  |  |
|     | <ul> <li>Events - Loaded</li> <li>"SimulateTag"<br/>The "measured values" for<br/>"Example 2" are created with the<br/>"SimulateTag" function.</li> </ul>                                                                                              | 1000         1000           Minimum value         0           Value         13           2         SetBit           Tag (InOut)         01_HMI_Internal\IndicateButton 01           3         ResetBit           Tag (InOut)         02_ProgData\ProgData.StoppMeasuringRT_Stopp           4 <no function=""></no>                                                                                                    |  |  |
|     | "SetBit"<br>The background color of the<br>"Screen 1" button is changed<br>with an animation. When the<br>screen is loaded, the "bit" of the<br>assigned tag is set ( <u>Link</u> ).                                                                   |                                                                                                    |  |  |
|     | "ResetBit"<br>When Runtime ends, a "bit" is<br>reset via the "scheduler". When<br>you restart the operator panel,<br>this bit is reset by this "home<br>page".                                                                                         |                                                                                                    |  |  |
|     | Events - Loaded                                                                                                    |                                                                                                    |  |  |
|     | <ul> <li>"ResetBit"         The background color of the             "Screen 1" button is changed by             means of an animation. When             the screen is cleared, the "bit" of             the assigned tag is reset.         </li> </ul> |                                                                                                    |  |  |
| 2.  | ""Screen 1" – "Load Data Record"<br>With the button the data record is read<br>out of the controller.<br>The data record contains the batch data<br>for the stored machine values ( <u>Link</u> ).                                                     | Sample 1: Export batch report 8/11/2011 12:08:28 PM<br>Load Data Record<br>Export Data Record<br>Export Data Records<br>Schaltfläche_1 (Button)<br>General<br>Properties<br>Arimations<br>Events<br>Press<br>Press<br>Release<br>Activate<br>Deaterood number/name 1<br>Overwite Yes<br>Activate<br>Deaterood number/name 1<br>Overwite Yes<br>Activate<br>Deaterood number/name 1<br>Overwite Yes<br>Activate<br>Deaterood number/name 1<br>Overwite Yes<br>Activate<br>Deaterood number/name 1<br>Overwite Yes<br>Activate<br>Deaterood number/name 1<br>Overwite Yes<br>Activate<br>Deaterood number/name 1<br>Overwite Yes<br>Activate<br>Deaterood number/name 1<br>Overwite Yes<br>Activate<br>Deaterood number/name 1<br>Overwite Yes<br>Activate<br>Deaterood number/name 1<br>Overwite Yes<br>Activate<br>Deaterood number/name 1<br>Overwite Yes<br>Activate<br>Change |  |  |

| No. | Description                                                                                                    | Pictures                                                                                                    |
|-----|----------------------------------------------------------------------------------------------------|----------------------------------------------------------------------------------------------------|
| 3.  | ""Screen 1" – "Export Data Record"<br>With this button you export the previously<br>loaded data record as a "*.csv file" and<br>store it on a memory card.<br>The name of the "*.csv file" can be<br>specified as required via the "text field"<br>described below.                   | Sample 1: Export batch report 3/11/2011 12:08:28 PM<br>Load Data Record<br>Export Data Record<br>Schaltfläche_4 (Button)<br>General<br>Properties<br>Arimations<br>Export Data Records<br>Properties<br>Arimations<br>Export Data Records<br>The Export Data Records<br>The Ex |
| 4.  | ""Screen 1" – "Text field" You use the text field to specify a file name as required for the "*.csv file" to be exported. The tag is preset with a "default name" (storage path + file name + .csv). Example: \Storage Card MMC\DataLog_xxx.csv In this way, the exporter only has to | Export Data Records Storage path and log name: Cocococococococococococococococococococ                                                                                                    |
|     | In this way, the operator only has to change/enter the "file name".                                                                                                    |                                                                                                    |

## Screen 2

Example 2 is operated with "Screen 2".

| No. | Description                                                                                                    | Pictures                                                                                                    |  |  |
|-----|----------------------------------------------------------------------------------------------------|----------------------------------------------------------------------------------------------------|--|--|
| No. | Description           ""Screen 2" – Screen properties           Open the properties of<br>"Screen 2".           • Events - Loaded           - ""SimulateTag"<br>The "measured values" for the<br>"Example 2" are generated with<br>the "SimulateTag" function.           "SetBit"<br>The background color of the<br>"Screen 2" button is changed by<br>means of an animation. When<br>the screen is loaded, the "bit" of<br>the assigned tag is set (Link).           • Events - Loaded           - ""ResetBit"<br>The background color of the<br>"Screen 2" button is changed by<br>means of an animation. When<br>the screen is cleared, the "bit" of | Pictures         Screen@         Properties         Properties         Implication 02         Implication 02 |  |  |
| 2.  | the assigned tag is reset.<br>""Screen 2" – Property buttons<br>An animation is configured for each of the<br>buttons "Start" and "Stop".<br>Properties > Animation > Appearance.<br>When you click the relevant button, the<br>background color of the button is "green"<br>or "orange".                                                                                                    | Mashine 01:         Schaltfläche_2 (Button)         Schaltfläche_2 (Button)         General         Properties         Arinskinos         Enable Object         Diagonal Moveme         Direct Moveme         Direct Moveme         Direct Moveme         Direct Moveme         Direct Moveme         Direct Moveme         Direct Moveme         Direct Moveme         Direct Moveme         Direct Moveme         Direct Moveme         Binary         Bit                                                                                                    |  |  |
| 3.  | ""Screen 2" – "Start" property button<br>Events – Press:<br>When you press the button the bit to start<br>"measurement" is set in the controller.<br>(In this example we do not switch on a<br>"real" drive).<br>Furthermore, the bit for "animation" of the<br>button is set.<br>Events - Release:<br>When you release the button the bit to<br>start "measurement" is reset.                                                                                                    | Mashine 01:<br>Schaltfläche_2 (Button)<br>General<br>Properties<br>Animators<br>Events<br>Events<br>Ctck<br>Press<br>Release<br>Ctck<br>Press<br>Release<br>Ctok 01_HMI_Internal\Statusmachine01_0nOff<br>3 < <no function=""></no>                                                                                                    |  |  |

| No. | Description                                                                                                    | Pictures                                                                                                    |
|-----|----------------------------------------------------------------------------------------------------|----------------------------------------------------------------------------------------------------|
| 4.  | ""Screen 2" – "Stop" property button<br>Events – Press:<br>When you press the button the bit to stop<br>"measurement" is set in the controller.<br>(In this example we do not switch off a<br>"real" drive).<br>Furthermore, the bit for "animation" of the<br>button is reset.<br>Events - Release:<br>When you release the button, the bit to<br>start "measurement" is reset. | Mashine 01:         Start       Stop         Schaltfläche_3 (Button)         General       Function List         Animations       SetBit         Lick       Tag (InOut)       02_ProgData.HMI_StopMeasuring         Release       Tag (InOut)       01_HMI_Internal\Statusmachine01_0nOff         Beattivate       No function > |
| 5.  | ""Screen 2" – "Text field"<br>The storage path of the "*.csv file" to be<br>exported is output in the text field.<br>The name of the file is set automatically<br>by the STEP 7 program.<br>(storage path + file name + date +<br>time.csv)<br>Example:<br>\Storage Card<br>MMC\DataLog_110812_1637.csv                                                                          | Storage path and log name:                                                                                                    |

## Screen 3

"Screen 3" is the "service site" for "**Example 2**". The statuses of the separate "recipe functions" are output here. If there is an error, you can also reset the status here.

| т | ab | le | 3-4 |
|---|----|----|-----|
|   | ub | 10 | •   |

| No. | Description                                                                                                    | Pictures                                                                                                    |
|-----|----------------------------------------------------------------------------------------------------|----------------------------------------------------------------------------------------------------|
| 1.  | ""Screen 3" – "IO fields"<br>The statuses of the recipe functions<br>below are output via the IO fields<br>• Get data record from PLC<br>• Export data records                                                                                                    | Status get data record from PLC:       00       Reset         Status export data records:       00       Reset         Status Index:       0       - OK         2       - System function is being performed         4       - System function was successfully completed         12       - System function was not performed -> an error occurred                                                                                                    |
|     | The possible statuses and their meanings are listed in the lower area of the screen.                                                                                                    | Senseral     General       Properties     Type       Mode     Output       Process tag     Format type       ProgData.GetDataRecordStatus        Cycle     500 ms       Shift decimal point     2       String field length     2                                                                                                    |
| 2.  | ""Screen 3" – "Reset" property button                                                                                                    | Status get data record from PLC:     00       Status export data records:     00                                                                                                    |
|     | Events - Click:                                                                                                    | Schaltfläche 5 (Button)                                                                                                    |
|     | When you press this button, the value " <b>0</b> "<br>is transferred to the four tags.<br><b>Note:</b><br>By default the values are reset to "0"<br>automatically by the STEP 7 program.<br>If there is an error and this does not<br>happen, you can do a reset manually<br>using the "Reset" button.<br>(For this see also the description at this<br><u>link</u> ). | Schalthache_5 (Bitton)       Y         General<br>Properties<br>Avimations       File       Function List         View       I       SetValue       I         Change       Tag (Out)       02_ProgData\ProgData_ExportDataRecordStatus       I         Change       I go (Out)       02_ProgData\ProgData_ExportDataRecordStatus       I         SetValue       0       I       SetValue       I         Change       Tag (Out)       02_ProgData\ProgData_ProgData_ExportDataRecordStatus       Value       I         SetValue       0       I       SetValue       I       I         Tag (Out)       02_ProgData\ProgData_ProgData_HMI_AchieveExportDataRecordStatus       I       I       SetValue       I         SetValue       0       I       SetValue       I       I       SetValue       I       I         SetValue       0       I       SetValue       I       I       I       I       I       I       I       I       I       I       I       I       I       I       I       I       I       I       I       I       I       I       I       I       I       I       I       I       I       I       I       I       I |

## 3.1.2 Tags

The tags are grouped in "subfolders" according to their use.

Some tags have their "properties" changed with reference to the default setting like "Acquisition type", for example.

These tags are dealt with below.

## Tag folder "01\_HMI\_Internal"

This folder contains tags that do not have a controller connection. They serve on buttons for "graphical" signalization of "switching statuses" (Link).

## Tag folder "02\_ProgData"

The tags all have a controller connection. They serve to execute "program functions" like "Start the measurement", for example.

| No. | Тад                                              | Description                                                                                                    |
|-----|--------------------------------------------------|----------------------------------------------------------------------------------------------------|
| 1.  | StorageLocationName                              | The file name of the "*.csv file" is preset<br>via the STEP 7 program for "Example 2".                                                                                                    |
|     | General > Data type:<br>StringChar               | "string header".                                                                                                    |
|     |                                                  | <b>"String header":</b><br>The "string header" contains information about the<br>maximum and current lengths of the string.                                                                                                    |
| 2.  | StopMeasuringRT_Stop                             | This tag is set by the scheduler when WinCC flexible Runtime ends.                                                                                                    |
|     | General > Acquisition type:<br>Cyclic continuous | This interrupts a running measurement in the controller.<br><b>Note:</b><br>Before ending Runtime, the operator should end a<br>running measurement (switch off machine). If you forget<br>to do this, the running measurement is terminated when<br>Runtime ends. |
| 3.  | HMI_AchieveGetDataRecord                         | The reading out of values from the controller to the HMI operator panel is done automatically in "Example 2".                                                                                                    |
|     | Cyclic continuous                                | In order for this to be done, the controller presets a value > 2 and thus the specified upper limit is                                                                                                    |
|     | Properties > Limits:<br>Upper limit: 2           | The "Get data record from PLC" system function is executed.                                                                                                    |
|     | Events > Upper limit exceeded<br>System function |                                                                                                    |

| No. | Тад                                              | Description                                                                                                    |
|-----|--------------------------------------------------|----------------------------------------------------------------------------------------------------|
| 4.  | HMI_AchieveExportDataRec                         | Export of the values read out to an "MMC memory card" is done automatically in "Example 2".                      |
|     | General > Acquisition type:<br>Cyclic continuous | In order for this to be done, the controller presets a value > 2 and thus the specified upper limit is exceeded. |
|     | <b>Properties &gt; Limits:</b><br>Upper limit: 2 | The "Export data records" system function is executed.                                                           |
|     | Events > Upper limit exceeded<br>System function |                                                                                                    |

## Tag folder "03\_BatchProtocol"

The tags are all assigned to the **"BatchReport**" recipe and contain the data acquired from the control program (in this case batch data).

You can save/export these tags as a "\*.csv file" to a memory card.

## Tag folder "04\_LogData"

The tags are all assigned to the "**LogData**" recipe and contain the data archived from the control program for "Machine 01".

You can save/export these tags as a "\*.csv file" to a memory card.

## 3.1.3 Recipes

The configured recipes are for reading the archived data out of the controller program and saving/exporting it to a memory card.

The configuration therefore does not contain a "recipe display". (Can also be configured in addition in the HMI operator panel).

The number of tags that can be used depends on the quantity framework of the operator panel used.

## "BatchReport" recipe

The recipe contains the "batch data" collected from data block DB15. The recipe contains a data record.

## "LogData" recipe

The recipe contains the archived machine data of Machine 01. The recipe has a total of 60 entries - one value for each second. The values were stored previously in DB12 and then copied to DB13. The recipe contains a data record.

## 3.1.4 Other Functions Used

#### Scheduler

The scheduler sets a bit in the controller when Runtime ends.

## Background:

The STEP 7 program triggers the "Get data record from PLC" and "Export data records" recipe functions.

The controller program evaluates the processing status of each "recipe function". But this can only happen when the Runtime of the HMI operator panel is online. This is why it is important to terminate a running measurement before ending Runtime.

The programmer has to decide how this is to be monitored.

The scheduler does the job in this application.

## 3.2 STEP 7 Configuration

The configured FBs have input and output parameters so that little change is needed in the FBs to adapt them to your individual requirements. The FBs and FCs have the corresponding headers and comments.

Below are explanations of the program blocks used.

## OB1, CYCL\_EXC

The separate program blocks below are called via OB1:

- FB100, PLC\_LogData
- FB101, PLC\_CopyLogData
- FB102, PLC\_StoragePath
- FC10, HMI\_CopyLogData

## OB35, CYC\_INT5

OB35 is used to generate a "second-trigger" for application example 2. OB35 is called every 500 ms for this.

## FB100, PLC\_LogData

FB100 reads in the specified "measured values" and stores them in a data block.

Addressing (assignment of measured values in the DB) is done via a pointer. The current second of the PLC time is evaluated as "index" for the pointer.

The values are saved every second (OB35 trigger). Every measured value is assigned to a data word.

## FB101, PLC\_CopyLogData

FB101 executes two functions.

- Determination of when a new minute begins.
  - SFC1 reads out the current time of the PLC.The current minute is determined from this time.A bit is set in the controller at the beginning of a new and the signal is processed.
- Data copied (DB12 -> DB13).
  - The sample application is configured so that at the beginning of a new minute recipe functions save/export the previously stored measured values as \*.csv file to a memory card via the HMI operator panel.
    - In this case the data of DB12 is copied to DB13.
    - DB13 is used for the "LogData" recipe in the HMI operator panel.

## FB102, PLC\_StoragePath

FB102 prepares the storage path and file name of the "\*.csv file" for "Runtime". The name is composed of the elements below:

Storage path + file name + date + time + .csv

## Example:

\Storage Card MMC\ LogData\_110815\_1458.csv

The storage path and the file name are firmly specified here.

- \Storage Card MMC\LogData\_ (see DB110)
- At "Runtime", the current date and time are added to the preset name.

In this way each file receives a unique name.

When configuring you should note that "one" minute must be subtracted from the current time.

## **Background:**

The file is saved **after** the end of one full minute. This means that the archived values are not from the "current" minute, but from the "previous" minute. For this reason the current time is not used for the file name.

Exception: The current time is used when a running measurement is terminated.

## FC10, HMI\_CopyLogData

FC10 is for enabling the "Get data record from PLC" and "Export data records" functions via the S7 controller.

#### Example:

The "ProgData.HMI\_AchieveGetDataRecord" tag is used in the HMI operator panel. The "Get data record from PLC" system function is executed on this tag when a specified upper limit is exceeded.

The controller program assigns this tag a value > 2 which means that the system function is executed on the HMI operator panel.

The status feedback of the system function is evaluated to determine when the function in completed. Then the second system function, "Export data records", is triggered.

# **Notes** The status feedback is generated automatically by the HMI system function used and read out accordingly. For this reason it is important to terminate a running measurement before ending the HMI Runtime.

## DB10, ProgData

DB10 contains general data for implementing the sample applications.

## DB12, Current\_LogData

DB12 contains the currently stored machine values of "Machine 01". The data block is configured to store 60 values (1 minute).

## DB13, Copy\_LogData

DB13 contains the data copied from DB12 and is used for the "recipe" in the HMI operator panel.

The data block is configured to store 60 values (1 minute).

## DB14, Overwrite\_LogData

Once the data is copied from DB12 to DB13, the "old" data of DB12 is overwritten with the data of DB14.

The data block is configured to overwrite 60 values (1 minute) with "zero".

## DB15, BatchProtocol

DB15 contains the data for a "batch protocol".

In this case the data is stored permanently and serves as "sample application".

## DB100, InstanceDB\_FB100

Instance DB for FB100

## DB101, InstanceDB\_FB101

Instance DB for FB101

## DB102, InstanceDB\_FB102

Instance DB for FB102

## DB110, StorageLocationName

DB110 contains the name of the "\*.csv file" to be exported created by the STEP 7 program.

#### DB112, AdditionalCharacter

DB120 contains characters needed for the file name.

- "0" (to put a "zero" before a number)
- "\_" (to put an underscore before a number)
- ".csv" (to add a file name at the end of the file identification)

## 4 Using the Sample Application

This chapter describes how to use the application.

## Requirements

- S7 controller
- TP177B PNDP with MMC memory card for storing the exported "\*.csv files".

Alternatively, you can also test the attached configuration with PLCSIM and the WinCC flexible Runtime.

## 4.1 Example 1

Read out and export batch data.

Table 4-1

| No. | Description                                                                                                    | Pictures |                                                                                        |                                                                              |                  |                                                    |                                                       |       |
|-----|----------------------------------------------------------------------------------------------------|----------|----------------------------------------------------------------------------------------|------------------------------------------------------------------------------|------------------|----------------------------------------------------|-------------------------------------------------------|-------|
| 1.  | Screen 1<br>Import and export data:<br>Click the "Load Data Record" button to<br>read out the permanently stored data<br>record (batch protocol) from the S7<br>controller.<br>Click the "Export Data Record" button to<br>export the loaded data record (batch<br>protocol). | SIMAT    | IC WinCC flexibl<br>ENS<br>Screen 01 S<br>Sample 1: Ex<br>Storage path<br>\Storage Car | e Runtime<br>Screen 02 Scre<br>port chargen<br>n and log nam<br>rd MMC\DataL | een 03<br>report | Deutsch<br>8/16/21<br>Load Data F<br>Export Data F | SIMATIC<br>TRT<br>TRT<br>SIMATIC<br>Record<br>Records | PANEL |
| 2.  | The exported file is given the name specified in the text field.  Screen 1 Define the name of the export file.                                                                                                    | SIFMI    | F1                                                                                     | F2<br>e Runtime                                                              |                  | F3                                                 | F4                                                    |       |
|     | Define the name of the export file:                                                                                                    | SIEWI    |                                                                                        |                                                                              |                  |                                                    | SIMATIC                                               | FANEL |
|     | Click the IO text field to open the system                                                                                                    |          |                                                                                        |                                                                              | \Storage C       | ard MMC\Data                                       | Log_M01.csv                                           | 5     |
|     | keyboard of the operator panel.                                                                                                    |          | N                                                                                      | 0                                                                            | Р                | Q                                                  | R                                                     |       |
|     | I he file name is preset with a "Default name"                                                                                                    |          | s                                                                                      | т                                                                            | U                | v                                                  | w                                                     | Ϊ     |
|     | (\Storage Card MMC\DataLog_xxx.csv).                                                                                                    |          | ×                                                                                      | Y                                                                            | z                |                                                    |                                                       |       |
|     |                                                                                                    |          | Shift                                                                                  | А-М                                                                          |                  | 0-9                                                | +-/*                                                  |       |
|     | change the " <b>DataLog_xxx</b> " name accordingly.                                                                                                    |          | $\leftarrow$                                                                           | $\rightarrow$                                                                | BSP              | ESC                                                |                                                       |       |
|     |                                                                                                    |          | F1                                                                                     | F2                                                                           |                  | F3                                                 | F4                                                    |       |

## 4.2 Example 2

Automatic archiving of machine data and export as "\*.csv file".

## Table 4-2

| No. | Description                                                                                                    | Pictures                                                                                                    |
|-----|----------------------------------------------------------------------------------------------------|----------------------------------------------------------------------------------------------------|
| 1.  | <ul> <li>Screen 2</li> <li>Click "Start" button to start measurement of the machine data.</li> <li>A "simulated value" is stored every second in a DB.</li> <li>A "*.csv file is created automatically at the beginning of a new minute. The file contains the data collected up to that point in time.</li> <li>Click "Stop" button to end measurement of the machine data.</li> <li>The text output field displays the file name of the file last saved.</li> <li>In this example the last file was created on August 16, 2011 at 4:02 PM.</li> </ul> | FillSIMATIC WinCC flexible Runtime         SIEMENS         Serreen 01       Serreen 03       Deutsch       RT         Sample 2: Export data records       9/16/2011 4:03:30 PM         Mashine 01:       Start       Stop         Storage path and log name:       Storage Card MMC\LogData_110816_1602.csv         F1       F2       F3       F4                                                                                                    |
| 2.  | Screen 2<br>View of "*.csv files" created:<br>In this example the last file was created<br>on August 16, 2011 at 3:23 PM <sup>*)</sup> .<br>The subsequent files were each created<br>at the beginning of a new minute.<br>*) See also the points below.                                                                                                    | Adresse       D:\Storage Card MMC         Ordner       X       Name         Image: Desktop       Image: Desktop       Image: Desktop         Image: Desktop       Image: Desktop       Image: Desktop         Image: |

| No. | Description                                                                                       | Pictures                                                                                                    |
|-----|---------------------------------------------------------------------------------------------------|----------------------------------------------------------------------------------------------------|
| 3.  | Screen 2<br>Content of the "*.csv file":                                                          | Microsoft Excel - LogData_110816_1523.csv<br>I Datei Bearbeiten Ansicht Einfügen Format Extras Daten Eenster                                                                                                    |
|     | The figure shows the contents of the<br>"LogData_110816_1523.csv" file.                           | Image: Image: Image |
|     | <ul> <li>The "Index" displayed</li> <li>DB_VAR[0]</li> </ul>                                      | A B<br>1 List separator= Decimal symbol=,<br>2 Log Data Log Data                                                                                                    |
|     | <ul> <li>DB_VAR[1]</li> <li>DB_VAR[2]</li> <li>etc</li> </ul>                                     | 3         LANGID_407         Data_1           4         LANGID_409         Data_1           5         2         1           9         04         Langetable control on the part of the part of th                                                                                                    |
|     | indicates the current " <b>second</b> " at which the first value was archived.                    | 6         04_LogDataCopy_LogData.DB_VAR[0]         0           7         04_LogData\Copy_LogData.DB_VAR[1]         0           8         04_LogData\Copy_LogData.DB_VAR[2]         0           9         04_LogData\Copy_LogData.DB_VAR[3]         0                                                                                                    |
|     | In this example, archiving of the measured values began on August 16, 2011 at 3:23: <b>12</b> PM. | 10         04_LogData\Copy_LogData.DB_VAR[4]         0           11         04_LogData\Copy_LogData.DB_VAR[5]         0           12         04_LogData\Copy_LogData.DB_VAR[6]         0           13         04_LogData\Copy_LogData.DB_VAR[6]         0           14         04_LogData\Copy_LogData.DB_VAR[7]         0           14         04_LogData\Copy_LogData.DB_VAR[8]         0           15         04_LogData\Copy_LogData.DB_VAR[9]         0           16         04_LogData\Copy_LogData.DB_VAR[10]         0                                                                                                    |
|     |                                                                                                   | 17         04_LogData/Copy_LogData.DB_VAR(11)         0           18         04_LogData/Copy_LogData.DB_VAR(12)         351           19         04_LogData/Copy_LogData.DB_VAR(13)         390           20         04_LogData/Copy_LogData.DB_VAR(13)         390           20         04_LogData/Copy_LogData.DB_VAR(14)         416           21         04_LogData/Copy_LogData.DB_VAR(15)         455           22         04_LogData/Copy_LogData.DB_VAR(16)         481           23         04_LogData/Copy_LogData.DB_VAR(16)         481           23         04_LogData/Copy_LogData.DB_VAR(16)         507           24         04_LogData/Copy_LogData.DB_VAR(18)         546           25         04_LogData/Copy_LogData.DB_VAR(19)         572           26         04_LogData/Copy_LogData.DB_VAR(20)         611           27         04_LogData/Copy_LogData.DB_VAR(21)         637                                                                                                    |

## 4.3 Tips and Tricks

#### No data is archived on the memory card

- Check the storage location you are using on your operator panel with the one you have configured (USB, SD card, MMC card, etc.).
- For "Example 2", check the "status" of the system functions "Get data record from PLC" and "Export data records". You can see the status in "Screen 3" of the HMI configuration and if necessary, reset it using the "Reset" button.
- Archiving can only be done automatically if the operator panel's Runtime is running.

## There is a "2" as file name in the text output field of Example 2

"2" is output as file name in the text output field before the first execution of the "export function" in Example 2.

This depends on the data type used and does not affect the function. If this disturbs you, you can preset the tag with a "default value" via the controller program.

## Edit file name

The file name is "compiled" in FB102.

In the configuration phase it is useful to create a "variable table" (see "VAT\_StoragePathName").

Via the "variable table" you can quickly see as of which "byte" a new "name" begins.

## Number of process values that can be archived

In this sample application the number of values to be archived depends on the number of entries you can have in a **recipe**.

The number of entries depends on the system limit of the operator panel used.

Refer here to the Online Help of WinCC flexible. Keyword: "system limits".

## Archiving time

In this sample application the values are archived every second over a period of one minute.

You can change the time period to suit your requirements.

- Second-trigger: In this sample application via OB35
- Minute evaluation: read out and evaluation of the current CPU time.

Refer here to the Online Help of STEP 7.

Keyword: "Format of the DATE\_AND\_TIME data type".

There is a table there which describes the content of the bytes that contain date and time data.

## Simulated "measured values"

The "measured values" for "**Example 2**" are generated with the "**SimulateTag**" function.

The function is configured in the Properties of the separate screens (Events > Loaded).

If you specify "real" values, you no longer need this function. Transfer the relevant value to the tag "DB10.DBW2" (**ProgData.PressureMeasurement**).